목록8. 고용보험상실자 목록 제출 방법 안내

## <u>근로복지공단 고용·산재보험 토탈서비스 (comwel.or.kr)</u> 로그인

| 용·산재보험 토탈서비스                                                                                                    | 1)                                                                                                    |                       |                                                                                                    |                                   | 사업장                                                                                                    | 사무내행기관                                 | 의묘기전                        | 개인                     |  |
|----------------------------------------------------------------------------------------------------|----------------------------------------------------------------------------------------------------|-----------------------|----------------------------------------------------------------------------------------------------|-----------------------------------|----------------------------------------------------------------------------------------------------|----------------------------------------|-----------------------------|------------------------|--|
| 업장] 124-82-05253 님 반갑습니다                                                                                                    |                                                                                                    |                       | 민원                                                                                                    | 접수/전교 정보                          | 4조회 전자동지                                                                                                    | 증명원 신청/별                               | 같급 업무상질병판정                  | 심사정                    |  |
| 정보조회                                                                                                    | 근로자고용정보현적                                                                                                    |                       |                                                                                                    |                                   |                                                                                                    | 황조회(20103)                             |                             |                        |  |
| 1 전가입정보 조회 3<br>프로나, 19 방역 피해 수상공인)<br>제보필료 경감대상 조회                                                                                                    | + 마이메뉴 추가                                                                                                    | 08.00%75              | 그루가장화목                                                                                                    | 체구하고 아이니 어떤데                      | 이 바이로 고도 고도 이야고 2                                                                                              | 전체고:개이제부가 오                            | -는 필4<br>-는 필4              | 2일력 항목입니!<br>GAV기 바랍니다 |  |
| ·엽장 총괄카드 조회(20101)                                                                                                    | <ol> <li>사업장 전제 근뢰</li> </ol>                                                                                    | 특자 조회 시에는             | 주민변호 뒷지                                                                                                    | 리는 암포화 되어 조회도                     | 이며, 주인동로번호로 개발근뢰                                                                                               | E자 조회하는 경우에는                           | 우인번호 전제 주죄가 ?               | 남동팝니다.                 |  |
| ·업개시사업장현황조회(20102)                                                                                                    | ④ 보험구분률 고용<br>보입구분률 고용                                                                                           | →산재보험으로 :<br>보리으로 MER | 조회하여 인쇄                                                                                                    | 할 경우 일부 항목만 인수<br>( 바타니다          | #되며, 고용보험 취득신고일                                                                                                | 또는 고용부럽 직증 및                           | 상실사유를 포함하여 안:               | 배하고자 할 경우              |  |
| ·수금승인사업장현황조회(20104)                                                                                                    | <ul> <li>프릭카를 프릴</li> <li>프릭카를 프릴</li> <li>프릭카를 프릴</li> </ul>                                                    | 시점에 휴직 상태             | 8인 특직기간(                                                                                                    | 이 조회되며, 호작시작일(                    | 이나 프직종료일을 더듬들릭?                                                                                                | 하면 해당 근로자의 전체                          | 내 홍직정보가 조회됩니다               | 65                     |  |
| ·랫폼 이용사업 개시신고 처리 결과<br>'내                                                                                                    | • 관리변호 ·                                                                                                    | 사업자동                  | 특번호-0                                                                                                    | 5                                 | · 보험구분·                                                                                                    | 고용보험 6                                 |                             |                        |  |
|                                                                                                    |                                                                                                    | -                     |                                                                                                    |                                   |                                                                                                    |                                        |                             |                        |  |
| 랫폼 이용사업 개시현황 조회 👘 📥                                                                                                    | • 주민등록번호                                                                                                    |                       |                                                                                                    | 2                                 | • 그용상태                                                                                                    |                                        |                             |                        |  |
| 랫폼 이용사업 개시현황 조회<br>로자고용정보奇활조회(20107)                                                                                                    | • 주민동료번호                                                                                                    |                       |                                                                                                    |                                   | • 그용상태<br>• 보립료부과구분                                                                                            | 고용종료 <b>7</b><br>전제 ~                  | )                           |                        |  |
| 첫품 이용사업 개시형황 조회<br>로자고용청보행활조회(2010万)<br>용근로자고용정보조회(20105)                                                                                                    | · 주인동통번호<br>· 근로자구분                                                                                              | 일반                    | ~                                                                                                    |                                   | · 고용상태<br>· 보립료부과구분<br>· 성명                                                                                    | 고용종료 <b>7</b><br>전제 ~                  |                             |                        |  |
| 정문 이용사업 개시험황 조회<br>로 포자교용정보험함조회(20105)<br>용근로자고용정보츠회(20105)<br>·압장별 특수합타근로증사자<br>_고내역조회(20106)                                                                                            | ·주인동료번호<br>·근로자구분<br>·고동입                                                                                        | 일반                    | ~                                                                                                    | m                                 | ·그용상태<br>·보필료부과구분<br>·성명<br>·그용주트일                                                                             | 고용종료 7<br>전체 ~<br>입사이전1개월              | )<br>- 신청일 🛗                |                        |  |
| 전문 이용사업 개시현황 조회<br>· 문자고용정보령함조회(20105)<br>· 물근문자고용정보호회(20105)<br>· 영장병 특수명환근로중사자<br>고내역조회(20105)<br>· 압장병 박성연구자 원왕내역조회                                                                    | <ul> <li>주인동료번호</li> <li>근로자구분</li> <li>고문일</li> <li>포직시작일</li> </ul>                                            | 일반                    | ~                                                                                                    | m                                 | · 그용상태<br>· 보험료부과구분<br>· 성명<br>· 그용주표암<br>· 포직중료암                                                              | 고용종료 7<br>전제 ~<br>임사이전1개월              | )~ 신정일 m<br>~ 예             |                        |  |
| 전문 이용사업 개시한 조죄<br>모자고용정보 전환조회(2010)<br>사업 전환 문 수 합타근 보증시작<br>고내 역 조회(2010)<br>사업 장별 특 사업 근 가 전황내 역 조회<br>·전 또행 외의 파견 자격용 현황 조회<br>0107)                                                   | <ul> <li>주인동료번호</li> <li>근로자구분</li> <li>고등일</li> <li>로칙시작일</li> <li>정렬순서</li> </ul>                              | 일반<br>근로자명            | ><br>m ~<br>• @ 9                                                                                             | 해<br>해<br>통자순 () 내일자순             | · 그음상태<br>· 보립료부과구분<br>· 성명<br>· 고음뜻트립<br>· 유리등트립<br>· 승의 이상 실업급여<br>적용여부                                      | 고용종료 7<br>전재 ~<br>임사이전1개월<br>전재 ~      | )~ 신청일 📸<br>~ 👘             |                        |  |
| 전문 이용사업 개시한왕 조회<br>모자고용정보전왕조회(2010)<br>요금문포자고운정보조회(20105)<br>요금양별 특수열태근로증시자<br>고내역조회(20106)<br>사업장별 북성연구자 현황내역조회<br>사장보험의피견자적용현황조회<br>0107)<br>(순인하수급승인사업장현황조회                            | <ul> <li>주인동료번호</li> <li>근로자구분</li> <li>고문일</li> <li>로리시작일</li> <li>정렬순서</li> <li>전근일</li> </ul>                 | 일반<br>근로자명            | > 1<br>1<br>1<br>2<br>2<br>2<br>2<br>2<br>2<br>2<br>2<br>2<br>2<br>2<br>2<br>2<br>2<br>2<br>2<br>2            | 前<br>前<br>통자순 ( 내왕자순<br>前         | · 그음상태<br>· 보필료부과구분<br>· 성명<br>· 그음중료일<br>· 유작증료일<br>· 66배 이상 실업급여<br>적음여부<br>· 조회기간                           | 고용종료 7<br>전재 ~<br>일사이전1개월<br>전체 ~      | )- ( <u>289</u> m<br>- m    |                        |  |
| 전문 이용사업 개시한 조죄<br>보 자고용정보 전환조회(2010)<br>나 운장별 특수 활태근 보 중시자<br>그 내 역 조회(2010)<br>사 양장별 탁성 연구자 원왕내 역 조회<br>· 전 노행 패의 파 견 자격용 현황조회<br>(이 07)<br>· (순인하 수급 응 인사업 장현황조회<br>(이 09)              | <ul> <li>주인동료번호</li> <li>근로자구분</li> <li>고동일</li> <li>토직시작일</li> <li>정철순서</li> <li>전근일</li> <li>사업개시번호</li> </ul> | 일반<br>근로자영            | ✓                                                                                                    | 前<br>前<br>동차순 ( 내왕자순<br>前         | · 그음상태<br>· 보필료부과구분<br>· 성명<br>· 고음뜻트월<br>· 유리등트월<br>· 65여 무상 실업급여<br>착용여 부<br>· 조회기간<br>· 미승인하수급인관리<br>번호     | 고용종료 7<br>전제 ~<br>일사이전1개월<br>전제 ~      | )- <u>신정일</u> m<br>- m<br>Q |                        |  |
| 전문 이용사업 객시한장 조회<br>모자고 응정보험함조회(2010)<br>응근표자고 응정보조회(2010)<br>사업장별 특수별태근로 목사자<br>고내역조회(20106)<br>사업장별 확상연구자 현황내역조회<br>사작보험에의 파견자적용현황조회<br>0105<br>(승인하수급 알린근로자고 응정보조회<br>0106)<br>사업(정보 조희 | <ul> <li>주인동료번호</li> <li>근로자구분</li> <li>고운일</li> <li>로직시작일</li> <li>정렬순서</li> <li>전근일</li> <li>사업개시번호</li> </ul> | 일반<br>근로자명            | <ul> <li>✓</li> <li>✓</li> <li>✓</li> <li>✓</li> <li>✓</li> <li>Ø</li> <li>Ø</li> <li>Ø</li> <li>Ø</li> </ul> | 111<br>121<br>18차순 - 내 참자순<br>111 | · 그음상태<br>· 보험료부과구분<br>· 성명<br>· 그음중료발<br>· 유직증료발<br>· 66대 이상 실업급여<br>적을이루<br>· 조회기간<br>· 미승인하수급인관리<br>번호<br>9 | 고용종료 7<br>전재 ~<br>임사이전1개월<br>전재 ~<br>법 | )- 신경일 m<br>- m<br>Q        |                        |  |

→ 5. 관리번호 : '사업자등록번호 + 0' 입력

- → 6. 보험구분 : '고용보험' 설정
- → 7. 고용상태 : '고용종료' 설정
- → 8. 고용종료일 : '입사일 이전 1개월 ~ 신청일' 설정
- → 9. 조회
- → 10. 조회건이 있을 경우 : 상실사유 확인할수 있도록 조정하여 전체 화면 인쇄

조회건이 "0" 일 경우 : "조회건이 없음"메시지 팝업상자 포함 전체 화면 인쇄 → 11. 화면 캡쳐본 하단에 회사직인 찍어 제출

## 10. 조회 건이 있을 일 경우 제출 예시 : 하단 "상실사유"를 확인 가능하게 조정하여 전체 화면

| 정보조회                                   | 근로자·예술인·특고 고용현황조회(20103)                            |                            |                       |                                           |                                       |                       |                     |                         |                         |
|----------------------------------------|-----------------------------------------------------|----------------------------|-----------------------|-------------------------------------------|---------------------------------------|-----------------------|---------------------|-------------------------|-------------------------|
| The Contraction                        | Home 정보조회                                           | 보험가입정보 조리                  | 근로자 에                 | <u> 6연 · 독교 고용현황</u>                      | 5.88/201030                           |                       | 미뉴송                 | 김 화면안쇄                  | ① 회연인해 안내               |
| 보험가입정보 조회 -                            | + 050864- 401                                       |                            |                       |                                           |                                       |                       |                     |                         | 5000 # 80UT             |
| (코르나 19 방역 피해 소상공인)<br>상재보험로 경감다상 조례   | ① 문근로자·여술                                           | 인() 특규 고등번함?               | 5회는 사업장애              | 서 신고현 내용을 반영                              | (하여 표시됩니다.                            |                       |                     |                         | *********               |
| 사업장 중괄카드 조회(20101)                     | ① 사업장의 업무면                                          | 의 총 유유하고 차 근               | 유자한방울 제공              | 하고 있으니 업무의 -                              | 특적으로 사용을 급지하여 주.                      | 시고, 개인정보기             | 유출되지 않              | NE로 오리하여 3              | 주시기 바랍니다.               |
| 사업개시사업창전왕조회(20142)                     | <ul> <li>① 사업탕 전체 근표</li> <li>① 보험구분을 고용</li> </ul> | (자 조희 시에는 주민<br>+신재보험으로 조희 | 2등부분로 뒷자<br>(하여 인쇄왕 경 | 리는 암호화 되어 조호<br>우 일부 합 <del>적</del> 만 인쇄5 | (되어, 주인등록선조로 개성공<br>)에, 고등도학 추속신고일 또) | (표자 프로마는<br>5 고용보험 직원 | 철부에는 주!<br>문입 상실시4  | 인용특선로 전체<br>· 중 포험하여 인쇄 | 프리가 가능합니다.<br>비하고자 할 전우 |
| 하수급승인사업장현황조회20104                      | 도한구분을 고용                                            | 또한으로 선덕하여.                 | 五創新人河 崎島              | 다니다.                                      |                                       |                       |                     |                         |                         |
| 출행용 이중사업 개시신고 차리 물과<br>안내              | ·····································               | 사용에 취직 상태는                 | C                     | 1219, M.C. 1918-214                       | · 뮤직장도일을 대응물지하는                       | 18 52AD               | 24 #45              | 요가 소화합니다                |                         |
| 출행용 다음사업 개시험탑 조회                       | - 전라인포 -                                            | 001100-00000               | 4                     |                                           | · 도명구분/                               | Texa                  |                     |                         |                         |
|                                        | · 주단봉류번호                                            |                            |                       |                                           | · 고용상태                                | 고응중류                  |                     |                         |                         |
| 20103                                  |                                                     |                            |                       |                                           | - 보험르부과구분                             | 장거                    |                     |                         |                         |
| 일용근로자 · 단기액슬인 · 산재포함<br>노무워공자 정보조립     | - 근로자구분                                             | 건제                         |                       |                                           | - 성명                                  |                       |                     |                         |                         |
| 사업장별 선재보람 노무제공자 입 -<br>이직 신고내역조회20108) | - 고용열                                               | 0                          | 8 -                   | <b>65</b>                                 | - 766E8                               | 2034-11-01            | # <del>-</del>      | 2025-04-08              |                         |
| 사업장별 향상여구자 혀평내육조회                      | - 표직시작할                                             | 1                          | <b>-</b>              | 60                                        | - 프리뷴걸일                               |                       | <b>11</b> -         | 61                      |                         |
| 산재보험해외파견자백용현황조정<br>(Dec07)             | - 점험은서                                              | 근로자동                       | · 후 요른차               | 은 이 내용자연                                  | - 65세 이상 실업급여<br>적중여부                 | 진치                    |                     |                         |                         |
|                                        | - 청근열                                               | (                          | <b>H</b> =            | 前                                         | • 조회기감                                |                       | <b>#</b> -          | 益                       |                         |
| 이용인하~실용인사입장원용도로<br>20105               | - 계약직여부                                             | 전체                         |                       |                                           |                                       |                       |                     |                         |                         |
| 려승인하수급일용근로자고용정보즈회<br>(20109)           | - 사업기사변호                                            |                            | Q                     |                                           | · 더승인하수급인관리<br>번포                     |                       |                     | Q                       |                         |
| শ্বানথান হল 🔶                          |                                                     |                            |                       |                                           |                                       |                       |                     |                         |                         |
| 요영/ <b>보상정보 조</b> 의 +                  |                                                     |                            |                       |                                           | 王利                                    |                       |                     |                         |                         |
| 영지리지영공 조회 🛛 🔸                          | 중 <b>조회건</b> 2건 /고송                                 | 모형 영양 찌보인자                 | i÷ I                  |                                           |                                       |                       | 전 및 월경고             | 보수 모함 🔤                 | 남자감 <sup>연네</sup> 하기    |
|                                        | 00년 은 C3 구성                                         | ORDANIS T                  | 419 1                 |                                           |                                       |                       |                     | 28                      | <sup>3</sup> 보입         |
|                                        | 00 0-972                                            | THOMES                     | 00                    | 취득말 * 상실:                                 | 일 <sup>*</sup> 휴직시락을 휴직중로)            | 월 전군영 <sup>#</sup>    | 고풍상태                | 작중                      | 상실사유 *                  |
|                                        | 1: 월반근로자                                            | 1-Samona                   |                       | 2024-05-19 2024-11                        | -23                                   |                       | 2 <del>88</del> 5 3 | (제공리 개인                 | WBSE DO                 |
|                                        | 2 일반근로자                                             | 5-2                        |                       | 2023-09-18 2025-01                        | 1-07                                  |                       | 28종료 3              | 1영지원 <mark>- 개인</mark>  | 사정으로 인한 .               |

## 10-1. 조회 건이 "0" 일 경우 제출 예시 : "조회건이 없음" 메시지 팝업상자 포함 전체 화면

| 정보조회                                  | -                                            | ·····································           | 1(2                   | 20103)          |                                                                                             |
|---------------------------------------|----------------------------------------------|-------------------------------------------------|-----------------------|-----------------|---------------------------------------------------------------------------------------------|
|                                       | ♠ > 정보조회 > 보험기                               |                                                 | 68                    |                 | 회명인쇄 🕐 화명인쇄 안내                                                                              |
| 보험가입성보 조회                             | + 0.000% -071                                | 111111                                          |                       |                 | ·는 필수입력 항목입니다.                                                                              |
| (클로나-19 방역 파래 소상용인)<br>산자보험료 경감대상 조회  | ① 사업장의 업무편의를 도도                              | 2하고자 근로자허황을 제공하고 있으니 업무'                        | 의 북적으로 사용을 공지하여 주시    | L고, 개인정보가 유즐되지  | 않도록 주의하여 주시기 바랍니다.                                                                          |
| 사업장 종달위도 조회(2010))                    | ① 사업장 전체 근로자 조회                              | 시에는 주민번호 뒷자리는 암호화 되어 조희?                        | 리며, 주인동류번호로 개봉근로자     | 조회하는 경우에는 주면법   | 반호 전체 조회가 가능합니다.                                                                            |
| 사업경시사업장현황조회(20102)                    | ④ 보험구분을 고등+산재보<br>보험구분을 고용보험으로               | 봄으로 조회하여 인쇄할 경우 일부 항폭만 인쇄<br>- 선택하여 조회하시기 바랍니다. | 바되며, 고용보험 취득신고일 또는    | · 고용보험 직종 및 상실시 | 유를 포함하여 인쇄하고자 말 경우                                                                          |
| 하수금승인사업장원왕조회(20104                    | ④ 휴측기간은 조회시점에 취                              | 부리 상태인 휴직가간이 조 <mark>회되며,</mark> 휴직시작물          | 이나 휴직중료일을 더불클릭하면      | 해당 근로자의 전체 휴직   | 정보가 조화됩니다.                                                                                  |
| 출약품 이용사업 개시신고 처리 결과<br>안내             | · 관리번호 · · · · · · · · · · · · · · · · · · · | Q                                               | • 보험구분*               | 고용보험            |                                                                                             |
| 물랫폼 이용사업 가사현황 조회                      | • 주민등록번호                                     |                                                 | • 고용상태                | 고용종료 🗸          |                                                                                             |
| 근로자고용점보현황조회(20103)                    |                                              |                                                 | • 보험료부과구분             | 전쟁 🗸            |                                                                                             |
| 일등근로자고응정보조회(20105)                    | · 근로자구분 일보                                   | 1                                               |                       |                 |                                                                                             |
| 사업장병 북수형태근로통사자<br>신고내역조회(20106)       | · 282                                        |                                                 | 5로일                   | 2021-12-20 🔟 ~  | 2022-01-19                                                                                  |
| 사업장별 학생연구자 현황내역조회                     | - 종직시작일                                      |                                                 |                       | <b>m</b> ~      | m                                                                                           |
| 산재보험해외파견자덕용현황조회<br>(2010년)            | · 정렬순서 근로                                    | 타명 🗸 🧿 오름자순 () 내림자순                             | • 65세 이상 실업급여<br>적용여부 | 전제 🗸            |                                                                                             |
| 미요건하수급용인사법장현황조회                       | + 전근일                                        | <b>m</b> - <b>m</b>                             | • 조회기간                | <b>11</b> -     | <b>m</b>                                                                                    |
| 20108)<br>미상인하수급일용근로자고용정보조회<br>201080 | • 사업개시번호                                     | Q                                               | • 미승인하수급인관리<br>번호     |                 | Q                                                                                           |
| 보험료정보 주회                              |                                              |                                                 | 3.0j                  |                 |                                                                                             |
| 요양/보상정보 초회                            | 중 조화건 0건 고용보험 열                              | 별 피보험자수                                         |                       | [] 월명           | -<br>-<br>-<br>-<br>-<br>-<br>-<br>-<br>-<br>-<br>-<br>-<br>-<br>-<br>-<br>-<br>-<br>-<br>- |
| 알자리지원금 조회                             |                                              | 고용보험                                            |                       |                 |                                                                                             |
|                                       | 연번 근로자구분 주민                                  | 동록번호 성명<br>취득일 싱                                | 상일 휴직시작일 휴직종료 8       | 전근일 취득신고?       | 실 고용상태 직종 상실/                                                                               |
|                                       |                                              |                                                 |                       | [               | 위보대고피                                                                                       |
|                                       |                                              |                                                 |                       | L               | 민단데고 글 및                                                                                    |